## ハンズフリーで通話する

## 電話をかける(続き)

## ■電話帳から電話をかける

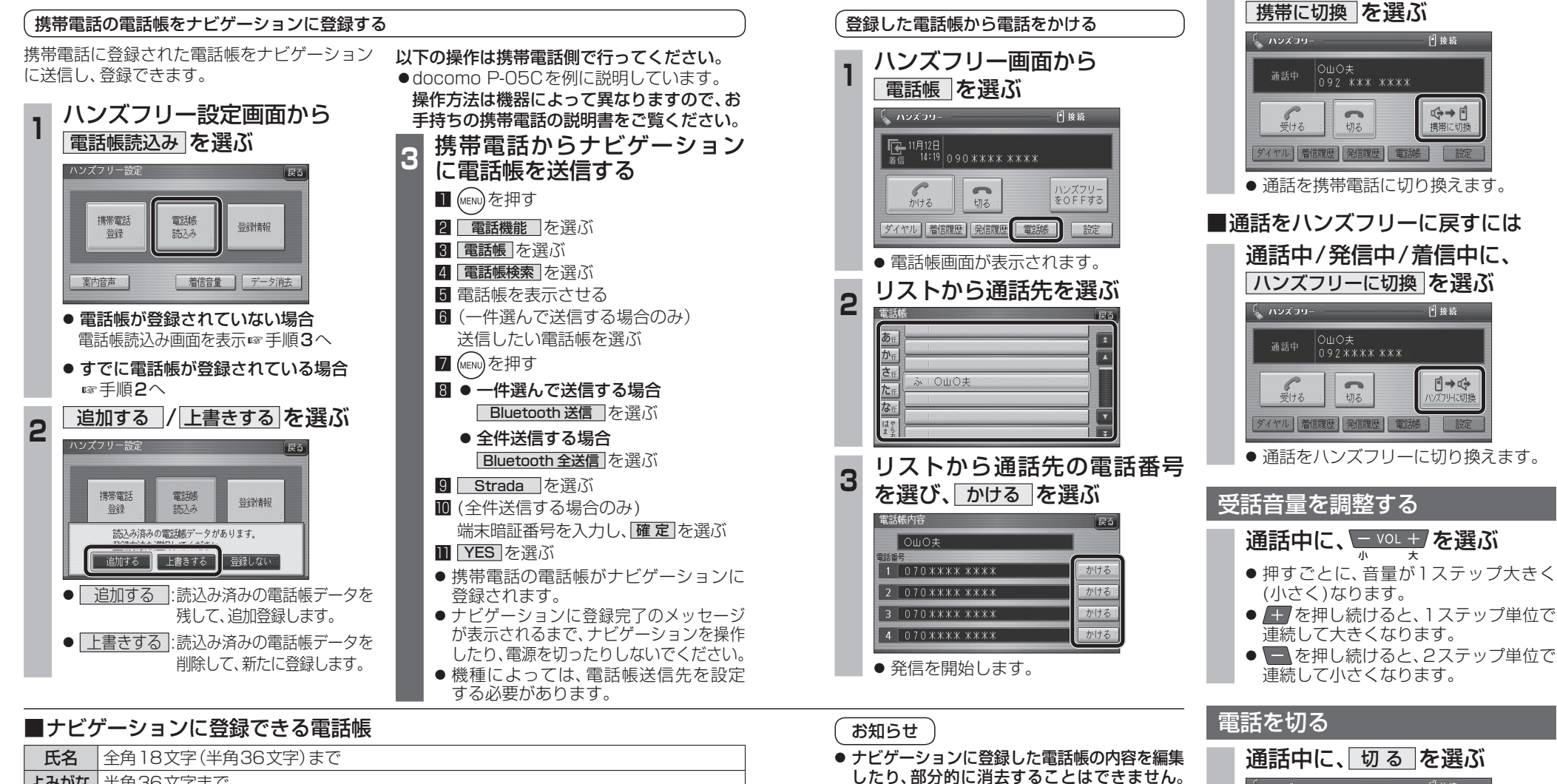

電話帳の内容を変更するときは、ナビゲーション に登録された電話帳をすべて消去(©55ページ)

 ●携帯電話を操作中に一定時間が経つと、電 話帳読込み画面はハンズフリー設定画面に

戻ります。その場合は再度、電話帳読込み画

面を表示させてから携帯雷話の操作を続け

し、再度登録しなおしてください。
オブジェクトプッシュサービスを利用します。

てください。

| 氏名   | 全角18文字(半角36文字)まで |                                       |
|------|------------------|---------------------------------------|
| よみがな | 半角36文字まで         |                                       |
| 電話番号 | 桁数               | 20桁まで                                 |
|      | 件数               | 1人につき4件/最大1000件                       |
| 対応文字 | 氏名・              | シフトJIS形式                              |
|      | よみがな             | ● 絵文字非対応(「=」と表示されます。)                 |
|      | 電話番号             | 数字、「#」、「+」                            |
|      |                  | ●数字、「#」、「+」、「−」以外の文字の入った電話番号は登録されません。 |
|      |                  | ●「−」の入った電話番号は登録されますが、「−」は表示されません。     |

## 

通話を携帯電話に切り換える 通話中/発信中/着信中に、

> 機能 HDS625D/RD/TD 機能 HDS635D/RD/TD

新